# 驗證WAP571或WAP571E接入點上的乙太網供電 (PoE)電源標準

### 目標

乙太網供電(PoE)是一項技術,它允許電源與資料一起通過乙太網電纜從一台裝置傳輸到另一 台裝置,而無需其他電源線。

PoE中有兩種電源標準:

- 802.3af PoE 此標準非常適合需要12.95瓦或更低電力的裝置。
- 802.3at PoE 也稱為高功率PoE。此標準適用於需要更高功率(功率高達25.5瓦)的裝置。

驗證無線接入點(WAP)上的PoE電源標準很有用,以便根據其PoE功能,確保您的WAP從其源 (路由器或交換機)獲得完全電源。這樣,您就可以知道您的WAP是否能夠獲得比其當前從 源裝置獲得的更多功率,以獲得最佳效能。這也將幫助您確定WAP需要連線的路由器或交換 機的型別。

**附註:**若要識別您的裝置使用哪種PoE標準,請檢視其產品文檔。

本文檔的目的是顯示如何在WAP571或WAP571E接入點上驗證PoE電源標準。

# 適用裝置

- WAP571
- WAP571E

## 軟體版本

• 1.0.0.17

#### 驗證PoE電源標準

步驟1.登入到接入點基於Web的實用程式,然後選擇Status and Statistics > System Summary 。

|                                          | Getting Started       |  |
|------------------------------------------|-----------------------|--|
|                                          | Run Setup Wizard      |  |
| -                                        | Status and Statistics |  |
|                                          | System Summary        |  |
|                                          | Network Interfaces    |  |
|                                          | Traffic Statistics    |  |
| Wireless Multicast Forwarding Statistics |                       |  |
| WorkGroup Bridge Transmit/Receive        |                       |  |
| Associated Clients                       |                       |  |
| TSPEC Client Associations                |                       |  |
| TSPEC Status and Statistics              |                       |  |
| TSPEC AP Statistics                      |                       |  |
| Radio Statistics                         |                       |  |
| Email Alert Status                       |                       |  |
|                                          | Log                   |  |

步驟2. 「System Summary(系統摘要)」頁面隨即顯示WAP系統設定和統計資訊的摘要。 檢查「電源」區域中指示的值。這是您的WAP從路由器或交換機獲得的PoE電源標準。

| PID VID:                              | WAP571-I-K9 V01                  |
|---------------------------------------|----------------------------------|
| Serial Number:                        | PSZ19521F1A                      |
| Base MAC Address:                     | 00:41:D2:A0:FA:20                |
| Firmware Version (Active Image):      | 1.0.0.17                         |
| Firmware MD5 Checksum (Active Image): | d8d6f94683d0ab0acfc6e4635699305f |
| Firmware Version (Non-active):        | 1.0.0.14                         |
| Firmware MD5 Checksum (Non-active):   | Not Found!                       |
| Host Name:                            | wapa0fa20                        |
| System Uptime:                        | 0 days, 1 hours, 39 minutes      |
| System Time:                          | Fri Feb 24 2017 11:30:51 CST     |
| Power Source:                         | 802.3at PoE                      |

步驟3.(可選)如果電源區域中指示的值不是您的裝置能夠接收的最大PoE電源型別,請檢查 交換機的埠設定。連線WAP的埠可能已配置為指定的電源限制。您可能需要將連線WAP和交 換機的電纜傳輸到另一個埠,以便WAP獲得完全電源。

**附註:**如果您有Sx500交換機,請按一下<u>此處</u>瞭解如何檢查PoE埠設定配置。如果您有RV系 列PoE路由器,請按一下<u>此處</u>。

步驟4.(可選)按一下Refresh按鈕刷新頁面並檢視系統的最新狀態。

| System Summary |  |  |  |
|----------------|--|--|--|
| Refresh        |  |  |  |